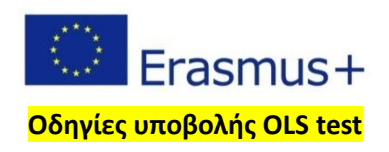

Αγαπητοί φοιτητές και αγαπητές φοιτήτριες,

Καλημέρα σας. Ελπίζω να είστε όλοι και όλες καλά! Θα ήθελα να υπενθυμίσω ότι βασική προϋπόθεση για την κινητικότητά σας και την καταβολή της επιχορήγησης είναι η υλοποίηση γλωσσικής αξιολόγησης (τεστ) στην γλώσσα εργασίας που έχετε συμφωνήσει στο learning agreement. Στη συντριπτική αν όχι απόλυτη πλειοψηφία, η γλώσσα αυτή είναι η αγγλική.

Επειδή όμως λόγω της μετάβασης στο νέο πρόγραμμα Erasmus+ και των μεγάλων αλλαγών/προσθηκών/καινοτομιών που συντελούνται σε όλα τα επίπεδα, τα συστήματα της Ευρωπαϊκής Επιτροπής δεν δουλεύουν ακόμα στην εντέλεια και δεν επικοινωνούν απόλυτα μεταξύ τους θα ήθελα να σας ζητήσω το εξής.

Όσοι από εσάς έχετε ολοκληρώσει τη διαδικασία με τα έγγραφα και είστε έτοιμοι/έτοιμες για τη κινητικότητα, αλλά και όσοι από εσάς έχετε τουλάχιστον ολοκληρώσει το learning agreement, μπορείτε να μπείτε στο παρακάτω σύνδεσμο: <a href="https://academy.europa.eu/local/euacademy/pages/faq/question.php?id=1">https://academy.europa.eu/local/euacademy/pages/faq/question.php?id=1</a> προκειμένου να κάνετε εγγραφή στη πλατφόρμα και να ακολουθήσετε τις οδηγίες.

Στη συνέχεια, για να κάνετε το γλωσσικό τεστ και να εγγραφείτε στα γλωσσικά μαθήματα ακολουθείτε τις οδηγίες που θα βρείτε σε αυτόν τον σύνδεσμο: https://academy.europa.eu/local/euacademy/pages/fag/question.php?id=26

ΠΡΟΣΟΧΗ!!!! Το γλωσσικό τεστ το κάνετε στην ΓΛΩΣΣΑ ΕΡΓΑΣΙΑΣ, ωστόσο μπορείτε να επιλέξετε έως 3 διαφορετικές γλώσσες για τα γλωσσικά μαθήματα (σύμφωνα με τη πληροφόρηση που έχουμε).

Όσοι/οσες ολοκληρώσετε το γλωσσικό τεστ, σώστε το αποτέλεσμα (print it as pdf) και στείλτε μου το με e-mail! Είναι σημαντικό να κρατήσετε αποδεικτικό ολοκλήρωσης της γλωσσικής αξιολόγησης και να μου το στείλετε γιατί είναι υποχρεωτικό!!!

Όταν μπείτε στη πλατφόρμα θα δείτε αυτή την εικόνα. Αν έχετε κάνει εγγραφή και στη συνέχεια log in θα δείτε το όνομά σας να εμφανίζεται στη δεξιά μεριά της οθόνης, δίπλα στην επιλογή της γλώσσας.

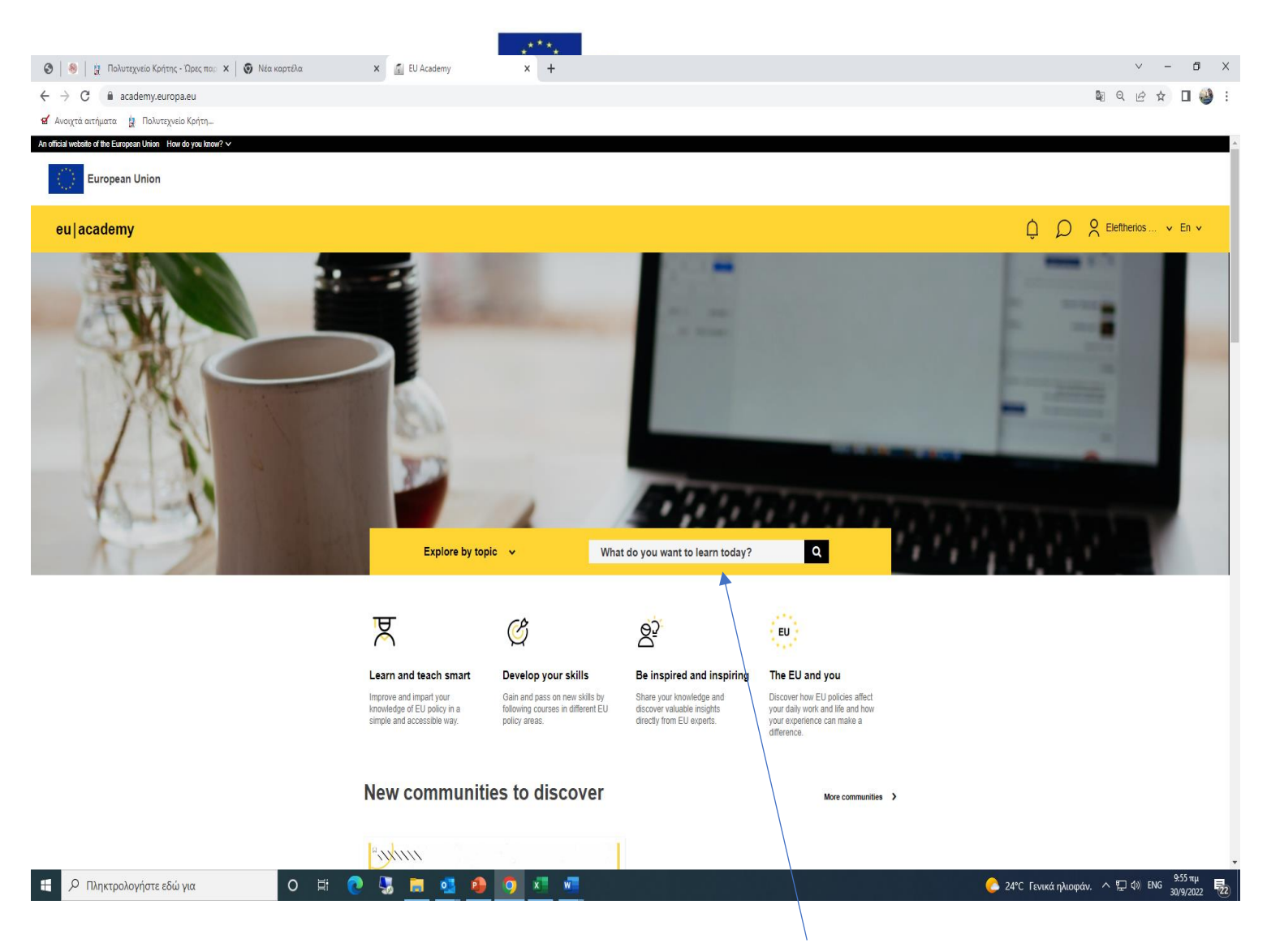

Στο πεδίο που λέει «What do you want to learn today? Γράψτε 'English placement test' εφόσον πρέπει να κάνετε το τεστ στα Αγγλικά ή αντίστοιχα σε άλλη γλώσσα.

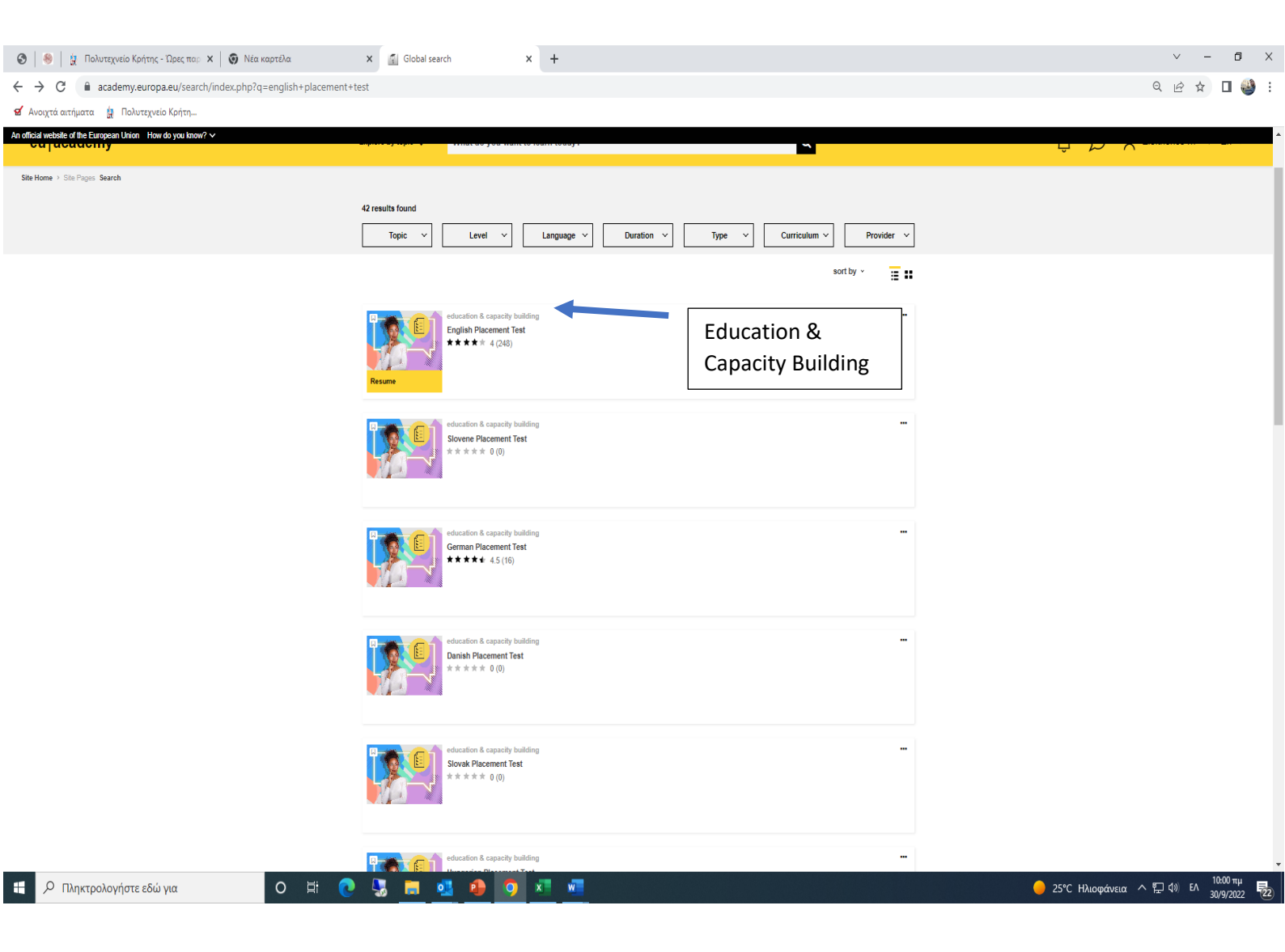

Θα σας εμφανίσει την παραπάνω εικόνα: Προσοχή! Να υπάρχει η ένδειξη 'Education & Capacity building.' Κάνοντας zoom την παραπάνω εικόνα βλέπουμε πιο καθαρά αυτό:

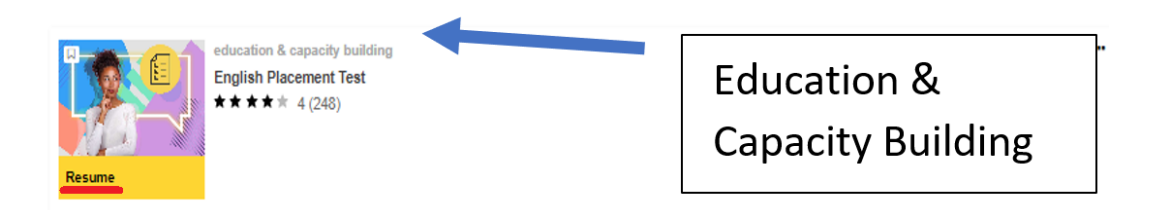

Βλέπετε ότι εμφανίζεται το 'English placement test'. Αντί για **Resume** που λέει σε εμένα, σε εσάς λογικά θα λέει **'enroll'**. Αφού λοιπόν πατήσετε και κάνετε εγγραφή, θα σας εμφανίσει την παρακάτω εικόνα:

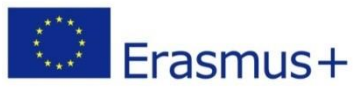

| 🔕   🧶   🛔 Πολυτεχνείο Κρήτης - Ώρες παρ 🗙 | 🗿 Νέα καρτέλα 🛛 🗙 🚮 https://acad                                                                                                    | lemy.europa.eu/local/ × +                                                                                                    |                                             | ~ - 6 X                       |
|-------------------------------------------|----------------------------------------------------------------------------------------------------|----------------------------------------------------------------------------------------------------|---------------------------------------------|-------------------------------|
| ← → C 🔒 academy.europa.eu/local/euaca     | demy/pages/course/assessment-overview.php?title=                                                                                                    | english-placement-test                                                                                                    |                                             | 🛚 🔍 🖻 🖈 🔲 🍪 :                 |
| 🗹 Ανοιχτά αιτήματα 🛛 🛔 Πολυτεχνείο Κρήτη  |                                                                                                    |                                                                                                    |                                             |                               |
| European Union                            |                                                                                                    |                                                                                                    |                                             |                               |
| eu academy                                | Explore by topic 💙                                                                                                    | What do you want to learn today?                                                                                                    | Q                                           | 🗘 🔎 🙁 Eleftherios 👻 En 🗸      |
| Home + Dashboard + English Placement Test | English Pla<br>© Less than an hour<br>Start assessment                                                                                                    | ICEMENT TEST                                                                                                    |                                             |                               |
|                                           | Assessment detail<br>Known gyour language leep<br>in a get audience<br>Ers mus+European Solidar<br>C fered by<br>Unior's politically independ<br>to resume leighted on and<br>the European Union. | IS<br>rel is a great starting point to reach your learning goals fasterl Take<br>accement test below and let us recommend the course that sults you<br>rity Corps<br>he European Commission. The European Commission is the Europ<br>fert executive arm. It is alone responsible for drawing up proposals<br>timplements the decisions of the European Parliament and the Cou | a few<br>best.<br>ean<br>for new<br>ncil of |                               |
| Ρ Πληκτρολογήστε εδώ για                  | <ul> <li>○ III</li> <li>● Solution</li> <li>● English Placem</li> <li>○ Less than n hour</li> <li></li></ul>                                                                                      | ent Test                                                                                                    |                                             | CA -5.56% A 🖸 4) DA 1002 TH 😡 |

Κάνετε κλικ στο 'Start assessment' για να ξεκινήσετε το τεστ και στη συνέχεια θα δείτε την επόμενη εικόνα:

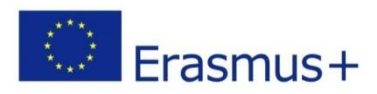

## Κάνετε κλικ στο 'Attempt quiz now' για να ξεκινήσετε το τεστ.

| 🚱   😣   🙀 Πολυτεχνείο Κρήτης - Ώρες παρ 🗙   🧿 Νέα καρτέλα        | 🗙 👔 C urse: English Placement Tes                   | st × +                                                                                                    | v – Ø ×                                            |
|------------------------------------------------------------------|-----------------------------------------------------|----------------------------------------------------------------------------------------------------|----------------------------------------------------|
| ← → C  ⓐ academy.europa.eu/courses/english-placement-            | test/view/?fromPath=dashi pard                      |                                                                                                    | 🖣 🤤 🖄 🖬 🍪 :                                        |
| 💅 Ανοιχτά αιτήματα  🛔 Πολυτεχνείο Κρήτη                          |                                                     |                                                                                                    |                                                    |
| An official website of the European Union How do you know? 🗸     |                                                     |                                                                                                    |                                                    |
| European Union                                                   |                                                     |                                                                                                    |                                                    |
| eu academy                                                       | Explore by to c 🗸 What do you v                     | want to learn today?                                                                                                    | 🗘 🔎 🙎 Eleftherios 👻 En 🗸                           |
| Site Home > Osshboard > English Placement Test > Take Assessment | Start your English Placement Tes<br>✓ Done          | st now!                                                                                                    |                                                    |
|                                                                  | During the placer<br>Grading mett od: Highest grade | The test takes between 10 - 45 minutes depending on your level.<br>ment test, you can end the test at any time and your results will be taken into account.<br>To end the test, simply click the "Finish attempt" button.<br>55 questions |                                                    |
|                                                                  | ◄ General feedback                                  | Jump to                                                                                                    |                                                    |
|                                                                  | (c) 2022, eu   academy<br>Follow us: ♥ Twitter      | Help centre Privacy notice                                                                                                    |                                                    |
| Πληκτρολογήστε εδώ για                                           | # 💽 😓 🖪 🔮                                           | <b>x</b>                                                                                                    | *** CA -5,56% ヘ 空 Φ) EA 10:04 πμ 見<br>30/9/2022 見2 |

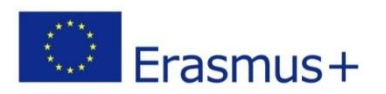

Αφού κάνετε το τεστ θα δείτε την παρακάτω εικόνα και κάντε κλικ στο 'Finish review'.

| C  academy,europa.eu/mod/quiz/revie<br>grá ostípato  gr Dolutegreio Kofte instala of the Europata Union - How dayos Inov? | ew.php?attempt=176953&cmid=6242                                                    |                                                                                                  |                                 | 옥 순 ☆ 🛛       |
|----------------------------------------------------------------------------------------------------|------------------------------------------------------------------------------------|--------------------------------------------------------------------------------------------------|---------------------------------|---------------|
| European Union                                                                                                    |                                                                                    |                                                                                                  |                                 |               |
| academy                                                                                                    | Explore by topic V                                                                 | What do you want to learn today?                                                                 | Q                               |               |
|                                                                                                    | Started on Fr<br>State Fr<br>Completed on Fr<br>Time taken 3                       | riday, 30 September 2022, 9:05 AM<br>hinkhed<br>diay, 30 September 2022, 9:08 AM<br>mins 24 secs | Guiz Navigation                 |               |
|                                                                                                    | Consisten 1<br>Inconsect<br>Mark 100 do hand<br>1.00<br>17 Filing quantition       | 40 years old "<br>and one:<br>) and<br>) has<br>) have <b>X</b>                                  |                                 |               |
|                                                                                                    | The                                                                                | a correct answer is: am                                                                          | Chose all exactions on one same |               |
|                                                                                                    | Connection 2<br>Connect<br>Mark 1.00 And of<br>1.00<br>() Filling quantities<br>() | /play tennis "<br>diseant-w<br>) not<br>) deart<br>) deart                                       | Einit under                     | •             |
|                                                                                                    | The                                                                                | ecorrect answer is: doesn't                                                                      |                                 | Finish Review |
|                                                                                                    | Connection 3 WW<br>Incorrect<br>Market 0.00 out of<br>1.50 See<br>1° Flag question | tere does she work?"<br>e worksLuxembourg:"<br>ect one:<br>) at xt                               |                                 |               |

Στη συνέχεια θα σας εμφανίσει το αποτέλεσμα. Κάνετε το βήμα 1 που είναι να εκτυπώσετε τη σελίδα και να τη στείλετε στο γραφείο Erasmus ως αποδεικτικό υποβολής του γλωσσικού τεστ και στη συνέχεια κάνετε το βήμα 2, 'Confirm and go to dashboard'.

| ♥         ●          ♥         ■         Network           ♦         ●         ♥         ■         academy.europa.eu/local/euacademy/pages/cour           ♦         ●         ●         ■         academy.europa.eu/local/euacademy/pages/cour           ♦         ●         ●         ■         academy.europa.eu/local/euacademy/pages/cour           ●         ●         ●         ■         Bolvrzyeis Kotrs.           Acadital weeting of the European Usion         ¥or do you boor? ▼ | X Gil https://academy.europa.eu/loca/<br>se/assessment-results.php?title=english-placement-t                                                     | x +<br>est&grade = 18.000008.cmid = 62428.quizid = 3                                                                                                    | 40&attempt=176953                                                                                                    | Αγγλικά Ελληνικά<br>Google Translate | <ul> <li>✓ - Ø ×</li> <li>(i) Q &amp; de ★     <li>(i) Q &amp; i</li> <li>(i) X</li> </li></ul> |
|----------------------------------------------------------------------------------------------------|----------------------------------------------------------------------------------------------------|----------------------------------------------------------------------------------------------------|----------------------------------------------------------------------------------------------------|--------------------------------------|-------------------------------------------------------------------------------------------------|
| European Union                                                                                                    | Explore by topic 🗸 What do you wa                                                                                                    | nt to learn today?                                                                                                    | ٩                                                                                                    | ¢                                    | D C Elefinerios • En •                                                                          |
| Home + Education & Capacity Building + Explicit Pressure Tee                                                                                                    | English Placement                                                                                                    | Test                                                                                                    | Frint.this.orge 🕫                                                                                                    |                                      |                                                                                                 |
|                                                                                                    | Your<br>Base                                                                                                    | ice: If you need proof of your results for this place<br>or or una your browser's <u>plot functionality</u> to orea<br><b>result: A2</b><br>age level achieved by Eleftherios Maragkoudak<br>kt on your result, you will be granited<br><b>and not your classboard</b> Relake assessment | ement test, please take a screenshot of this full x is on 3009/2022 If access to "My English Course A2". Cancel this attempt                                         |                                      | Βήμα1                                                                                           |
|                                                                                                    | (c) 2022, eu   academy<br>Follow us. ♥ Twitter                                                                                                   | Help centre                                                                                                    | Privacy notice Βήμα                                                                                                    | 2                                    |                                                                                                 |
| <ul> <li>β Πληκτρολογήστε εδώ για</li> </ul>                                                                                                    | Contact the EU<br>Call us 00 800 6 7 8 9 10 11<br>Use other telephone options<br>Write to us via or contact form<br>Meet us at a local EU office | EU institutions<br>European Parlament<br>European Council<br>Council of the European Infon<br>European Commission<br>Parl of Justice of the European Infon                                                                                                    | European Economic and Social Committee<br>European Committee of the Regions<br>European Investment Bark<br>European Ombudsman<br>Furnease Data Pantaction Supervisor | 250                                  | . Ηλιοφάνεια ∧ 12 0€ ΕΛ <sup>10,10 πμ</sup> Β.                                                  |

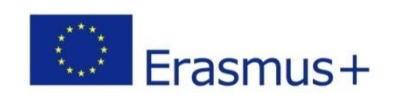

## Καλή επιτυχία...!